**TP-LINK**<sup>®</sup>

# Anleitung zu verschiedenen Anwendungsfällen für USB-Geräte

REV1.0.0 1910011285

# Inhaltsverzeichnis

| Welche Vorteile bringt mir der USB-Port meines Routers?           | .1      |
|-------------------------------------------------------------------|---------|
| Lokale Datenträgerfreigabe                                        | .2      |
| Szenario                                                          | . 2     |
| PLUG & PLAY                                                       | . 3     |
| Erweiterte Einstellungen                                          | . 5     |
| USB-Datenträger manuell durchsuchen und sicher entfernen          | . 6     |
| Authentifizierung aktivieren                                      | .7      |
| Nur bestimmte Ordner auf Inrem USB-Datenträger freigeben          | .δ<br>Ω |
| Fehlerbehehung                                                    | 10      |
| Medienfreigabe                                                    | 13      |
| Szenario                                                          | 13      |
| PLUG & PLAY                                                       | 14      |
| Freigabe bestimmter Ordner für den Mediaserver                    | 17      |
| Fernzugriff mittels FTP                                           | 18      |
| Szenario                                                          | 18      |
| Voraussetzung: Ihr Router hat eine öffentliche IP-Adresse         | 19      |
| Schritt 1: FTP (über Internet) aktivieren                         | 20      |
| Schritt 2: Zugriff auf den USB-Datenträger über das Internet      | 21      |
| Druckerfreigabe                                                   | 23      |
| Szenario                                                          | 23      |
| Schritt 1: Drucker an den Router anschließen                      | 24      |
| Schritt 2: Druckertreiber installieren                            | 24      |
| Schritt 3: TP-LINKs "USB Printer Controller Utility" installieren | 24      |
| Schritt 4: Drucker als "Auto-Connect Printer" konfigurieren       | 25      |

# Welche Vorteile bringt mir der USB-Port meines Routers?

Mit einem passenden USB-Gerät angeschlossen, kann Ihr Router als Samba-Server, FTP-Server (auch über das Internet erreichbar), Mediaserver oder Printserver fungieren.

#### Lokale Datenträgerfreigabe

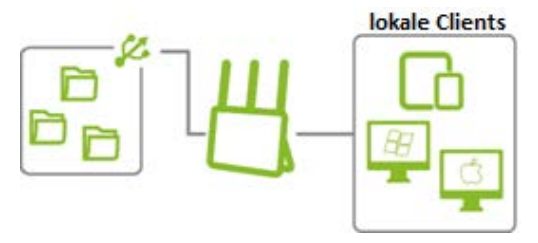

Bauen Sie einen zentralen Datenspeicher für Ihr lokales Netz auf, um Dateien zwischen Computern und z.B. Smartphones auszutauschen.

#### Medienfreigabe

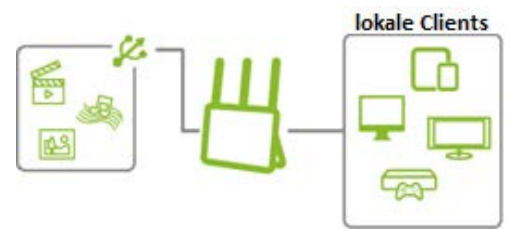

Schauen Sie sich verschiedenste Multimediadateien von Ihrem USB-Datenträger auf DLNA-fähigen Geräten (z.B. Smart-TVs) an.

#### Fernzugriff über FTP

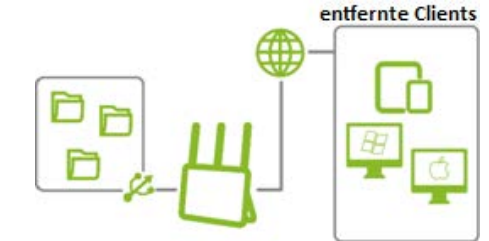

Geben Sie die Dateien auf Ihrem USB-Datenträger über das Internet frei. Greifen Sie von unterwegs auf Ihre Dokumente zu.

#### Druckerfreigabe

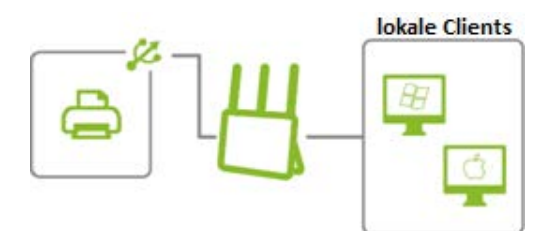

Geben Sie Ihren Drucker in Ihrem Netz frei und drucken Sie von Ihren drahtlosen Geräten.

# Lokale Datenträgerfreigabe

# Szenario

- Lokale Freigabe Ihrer Dateien, ohne dass ein Computer als Server laufen muss.
- Sparen Sie Speicherplatz auf Ihrem Computer und transferieren Sie Daten ganz bequem zwischen Ihren verschiedenen Systemen.
- Bearbeiten Sie Ihre Dokumente auch von Ihrem Tablet-PC oder Smartphone.

# PLUG & PLAY

Ohne Änderungen an den USB-Einstellungen können Sie dank PLUG & PLAY ganz einfach Dateien freigeben.

#### PLUG (anschließen) 🌽

Schließen Sie Ihren USB-Datenträger an Ihren Router an und warten Sie ein paar Sekunden, bis die USB-LED **leuchtet**.

① Hinweis:

Benutzen Sie einen USB-Hub, dürfen maximal vier USB-Geräte angeschlossen sein.

Verwenden Sie für den Hub oder die angeschlossenen Geräte nach Möglichkeit externe Netzteile.

#### PLAY (abspielen) **O**

Nun können alle mit dem Router verbundenen Geräte auf den USB-Datenträger zugreifen.

#### Am Computer:

| Windows                                                                                                    | MacOS                                                                                                    |
|----------------------------------------------------------------------------------------------------|----------------------------------------------------------------------------------------------------|
| <ol> <li>Drücken Sie die Tasten Windows (&gt;&gt;&gt;&gt;&gt;&gt;&gt;&gt;&gt;&gt;&gt;&gt;&gt;&gt;&gt;&gt;&gt;&gt;&gt;&gt;&gt;&gt;&gt;&gt;&gt;&gt;&gt;&gt;&gt;&gt;&gt;&gt;&gt;&gt;&gt;&gt;</li></ol> | <ol> <li>Wählen Sie Los→Mit Server verbinden.</li> <li>Geben Sie smb://tplinkmodem.net oder<br/>ftp://tplinkmodem.net als Serveradresse ein und<br/>klicken Sie Verbinden.</li> </ol> |

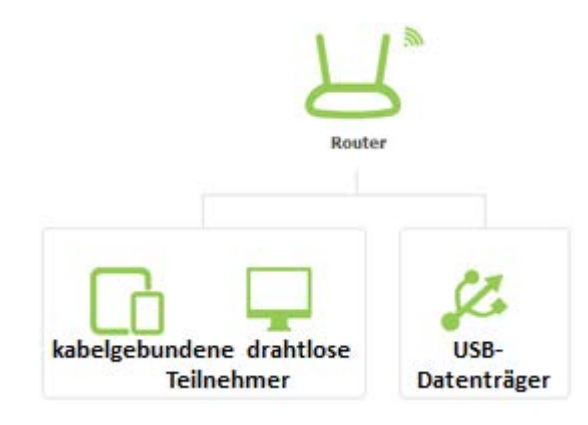

#### Auf dem Smartphone oder Tablet-PC:

Laden Sie sich eine App wie z.B. ES File Explorer (für Android) oder FileBrowser (für iOS) herunter.

#### > Beispiel

Zugriff auf den Datenträger mittels ES File Explorer:

- 1. Wählen Sie 📃 .
- 2. Wählen Sie **Network**.
- 3. Wählen Sie LAN.
- 4. Wählen Sie Scan.
- 5. Wenn ARCHER\_VR200V angezeigt wird, drücken Sie Cancel.
- Wählen Sie
   ARCHER\_VR200V. Nun haben Sie Zugriff auf Ihren USB-Datenträger.

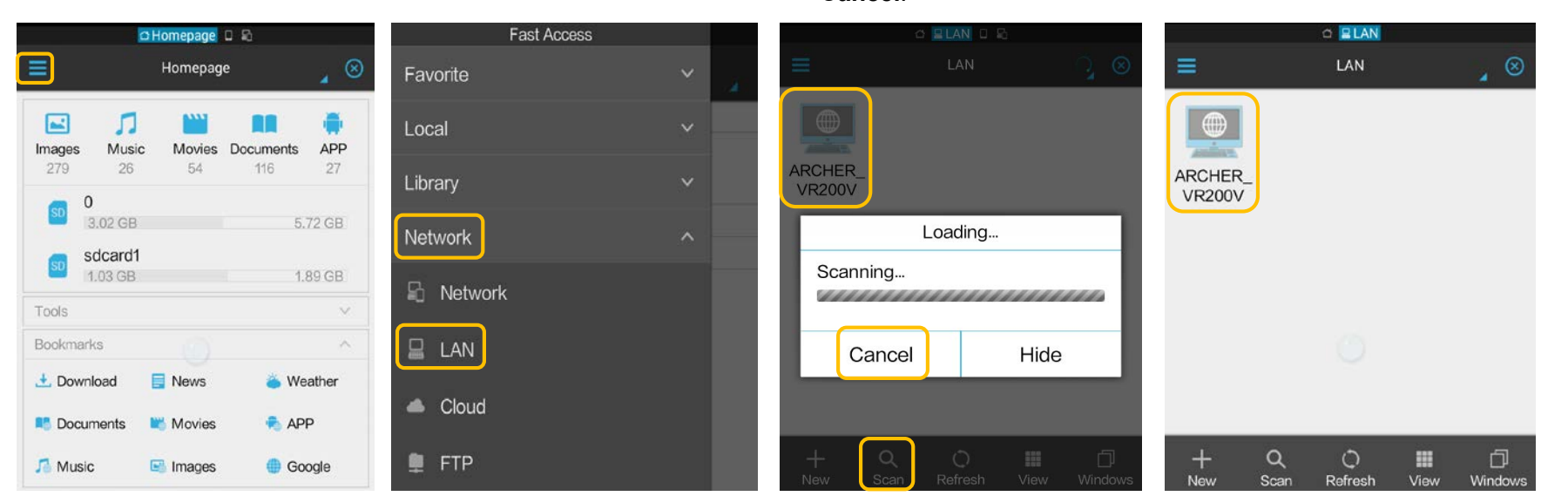

#### Erweiterte Einstellungen

Folgen Sie dem Abschnitt PLUG & PLAY, um Dateien freizugeben, geben Sie den *kompletten* USB-Datenträger in Ihrem Netz frei. Dieser Abschnitt zeigt Ihnen, wie Sie die Zugriffsprivilegien genauer definieren.

USB-Datenträger manuell durchsuchen und sicher entfernen

Authentifizierung aktivieren

Nur bestimmte Ordner auf Ihrem USB-Datenträger freigeben

Benutzerdefinierter Link auf Ihre USB-Datenträger

#### USB-Datenträger manuell durchsuchen und sicher entfernen

Loggen Sie sich in die Weboberfläche Ihres Routers ein und gehen Sie in das Menü **Grundeinstellung→USB-Einstellungen**.

| TP-LINK<br>Archer VR200v | Schnellinstallation          | Grundeinstellung | Erweitert       | ◯ *<br>Ausloggen Neustart | • | Ist ein noch nicht erkanntes USB-Gerät               |
|--------------------------|------------------------------|------------------|-----------------|---------------------------|---|------------------------------------------------------|
| Netz                     | Datenträgereinste<br>Scannen | llungen          |                 |                           |   | angeschlossen, klicken Sie <u>Scannen</u> .          |
| WLAN                     | MyDigit Flash Disk           |                  |                 | Sicheres Entfernen        |   | abziehen, klicken Sie 🗐, um es abzumelden            |
| දි≌ු Gastnetz            | ID Partition                 | Kapazitāt        | Freier Speicher | Aktivieren                |   | und Datenverluste zu vermeiden                       |
| 🔇 Telefonie              | 1 sdə1                       | 3.2 GB           | 3.2 GB          | Q                         |   | Sie können $\mathcal{Q}$ klicken, um den Zugriff auf |
| O NAT-Weiterleitung      |                              |                  |                 |                           |   | den Datenträger zu unterbinden.                      |
| 🖉 USB-Einstellungen      |                              |                  |                 |                           |   |                                                      |
| Datenträgereinstellungen |                              |                  |                 |                           |   |                                                      |

#### Authentifizierung aktivieren

Mit aktivierter **Authentifizierung** braucht jeder, der versucht, auf den/die USB-Datenträger zuzugreifen, einen Benutzernamen und ein Passwort.

Gehen Sie in das Menü Erweitert→USB-Einstellungen→Ordnerfreigabe. Zur Aktivierung der Authentifizierung gehen Sie nach den folgenden Schritten vor:

| TP-LINK<br>Archer VR200v           | SchnellInstallation                         | Grundeinstellung                                        | Erweitert                     | (이 상<br>Ausloggen Neustart |
|------------------------------------|---------------------------------------------|---------------------------------------------------------|-------------------------------|----------------------------|
|                                    | Benutzerverwaltu                            | ing                                                     | 50 Z                          |                            |
| Status                             | Wahlen Sie einen Benu                       | utzer aus, um auf die Freigabe                          | n zuzugreifen.                |                            |
| 📮 Betriebsart                      | Konto:                                      | <ul> <li>Standard-Benu</li> <li>Neuen Benutz</li> </ul> | utzer verwenden<br>er anlegen |                            |
| Netz                               | Benutzername:                               | admin                                                   |                               |                            |
| WLAN                               | Passwort:                                   |                                                         | (Gleiches wie Anme            | Speichern                  |
| 원 Gastnetz                         | Freigabeeinstellu                           | ng                                                      |                               |                            |
| S Telefonie                        | Netz-/Mediaservernam                        | Archer_VR200                                            | v                             |                            |
| O NAT-Weiterleitung                | Aktivieren                                  | Zugniffsmethode                                         | Verbindung                    | Port                       |
| USB-Einstellungen                  | Ø                                           | Mediaserver                                             | -                             | 244).                      |
| Datenträgereinstellungen           |                                             | Netzwerkumgebung                                        | \\Archer_VR200v               | (**)                       |
|                                    | <b>N</b>                                    | FTP                                                     | ftp://192.168.1.1:21          | 21                         |
| Ordnertreigabe                     |                                             | FTP (über Internet)                                     | ftp://0.0.0.0:21              | 21                         |
| Printserver<br>3G/4G-Einstellungen |                                             |                                                         |                               | Speichern                  |
| An Kindersicherung                 | Freigabeordner (M                           | Mediendatelen, Dokume                                   | ntdateien, Archivdateie       | n usw.)                    |
| (1) Datenratenkontrolle            | Alles freigeben:<br>Authentifizierung aktiv | ieren:                                                  |                               |                            |

# 1) Wählen Sie Standard-Benutzer verwenden oder Neuen Benutzer anlegen.

- 2) Klicken Sie Speichern, um Ihre Eingaben zu übernehmen.
- 3) Klicken Sie , um die Authentifizierung zu aktivieren.

() Hinweis: Die Authentifizierung funktioniert nur, wenn Sie Alles freigeben deaktivieren.

| Alle | s fre | igeben:                                   |            | J                      |           | 🖰 Hinzufüge | en 🖨 Löscher |
|------|-------|-------------------------------------------|------------|------------------------|-----------|-------------|--------------|
|      | ID    | Freigabename                              | Ordnerpfad | Medienfreigabe         | Partition | Aktivieren  | Bearbeiten   |
|      |       |                                           | -          | -                      | -         |             |              |
|      | D     | atenträger:<br>rdnerpfad:<br>reigabename: | S          | elect options.         | •         | Durchsuchen |              |
|      |       |                                           |            | uthentifizierung aktiv | vieren    |             |              |
|      |       |                                           | 🗆 s        | chreibzugriff          |           |             |              |
|      |       |                                           | П м        | edienfreigabe aktivie  | eren      |             |              |

#### Nur bestimmte Ordner auf Ihrem USB-Datenträger freigeben

Standardmäßig ist Alles freigeben aktiv, so dass der USB-Datenträger komplett freigegeben ist. Möchten Sie nur einzelne Ordner freigaben, gehen Sie in das Menü Grundeinstellung→USB-Einstellungen und folgen Sie diesen Schritten:

| Freig     | jabeordner (Medi                         | endateien, Do | kumentdateien, A             | rchivdatei | en usw.)      |              |
|-----------|------------------------------------------|---------------|------------------------------|------------|---------------|--------------|
| Alles f   | reigeben:                                |               |                              |            |               |              |
| Authe     | ntifizierung aktivieren                  |               |                              |            |               |              |
|           |                                          |               |                              |            |               |              |
| Freiga    | beordner (Medie                          | ndateien, Dok | umentdateien, Arc            | hivdateier | n usw.)       |              |
| Alles fre | eigeben:                                 |               |                              |            | _             |              |
|           |                                          |               |                              | 🔂 Hinzuf   | ügen 😑 Lösche | en           |
| Freiga    | heordner (Med                            | iendateien    | Dokumentdatei                | en Archi   | vdateien u    | sw)          |
| reigu     | beoranei (nea                            | iendaceien,   | Dokumentaatei                | ch, Archi  | vaccienta     | 511.)        |
| Alles fre | igeben:                                  |               |                              |            |               |              |
|           |                                          |               |                              |            | 🕀 Hinzufüge   | en 😑 Löschen |
|           | Freigabename                             | Ordnerpfad    | Medienfreigabe               | Partition  | Aktivieren    | Bearbeiten   |
| 77. 77.   |                                          |               |                              |            |               |              |
| D         | atenträger:                              | Se            | lect options.                | •          |               |              |
| C         | ordnerpfad:                              |               |                              |            | Durchsuchen   |              |
| F         | reigabename:                             |               |                              |            |               |              |
|           | 5 A. A. A. A. A. A. A. A. A. A. A. A. A. |               | thoptifiziorupa aktiv        | ierop      |               |              |
|           |                                          |               | has the second second second | leren      |               |              |
|           |                                          |               | nreidzugriff                 |            |               |              |
|           |                                          | L Me          | edienfreigabe aktivie        | eren       | _             |              |
|           |                                          |               |                              | Abbre      | chen          | ок           |
|           |                                          |               |                              |            |               |              |

- 1) Klicken Sie —, um Alles freigeben zu deaktivieren.
- 2) Klicken Sie 🔂 Hinzufügen, um einen neuen Ordnerpfad hinzuzufügen.
- 3) Wählen Sie Datenträger und Ordnerpfad.
- 4) Vergeben Sie einen **Freigabename**n, an dem Sie den Ordner wiedererkennen.
- 5) Wählen Sie die drei Optionen nach Ihren Wünschen aus.
- 6) Klicken Sie OK, um die Einstellungen zu übernehmen.
- ① Hinweis:

Klicken Sie *Authentifizierung aktivieren*, um Details zur Authentifizierung zu erfahren.

Mit aktiviertem **Schreibzugriff** können Clients in Ihrem Netz den Ordnerinhalt verändern.

Klicken Sie *Medienfreigabe*, um Details zur Medienfreigabe zu erfahren.

#### Benutzerdefinierter Link auf Ihre USB-Datenträger

Um sich die Adresse zu Ihrem freigegebenen Ordner besser merken zu können, haben Sie die Möglichkeit, den Link zu bearbeiten.

Gehen Sie auf **Grundeinstellung→USB-Einstellungen→Ordnerfreigabe**.

| D-LINK<br>er VR200v                                  | Schnellinstallatio                      | n Grundeinstellung             | Erweitert              | چ<br>Ausloggen Neu:     |
|------------------------------------------------------|-----------------------------------------|--------------------------------|------------------------|-------------------------|
| B Netzplan                                           | Datenträgereir                          | stellungen                     |                        |                         |
| ) Internet                                           | Scannen<br>MyDigit Flash Disk           |                                |                        | sicheres Entfernen      |
| ) WLAN                                               | ID Partitio                             | n Kapazität                    | Freier Speicher        | Aktivieren              |
| } Gastnetz                                           | 1 sda1                                  | 3.2 GB                         | 3.2 GB                 | Q                       |
| USB-Einstellungen                                    | Freigabeeinste                          | Ilungen<br>hame: Archer_VR200v |                        |                         |
| Ordnerfreigabe<br>Printserver<br>3G/4G-Einstellungen | Freigabeordner                          | · (Mediendateien, Dokumo       | entdateien, Archivdate | Speichern<br>eien usw.) |
| n Kindersicherung                                    | Alles freigeben:<br>Authentifizierung a | ktivieren:                     |                        | 🙆 Neu laden             |
|                                                      | ID                                      | Freigabename                   | Ordnerpfad             | Partition               |
|                                                      |                                         |                                |                        |                         |

- 1) Geben Sie einen Netz-/Mediaservernamen vor.
- 2) Klicken Sie Speichern.
- Über diesen Namen haben Sie nun Zugriff auf Ihren USB-Datenträger.

#### Beispiel

Franziska vergibt den **Netz-/Mediaservernamen Franzi**. Nun kann Sie auf Ihrem Windows-Computer folgendermaßen auf den USB-Datenträger zugreifen:

- 1) Tastenkombination **Windows** (**3**) + **R**.
- 2) Eingabe von \\Franzi, Klick auf OK.

#### Fehlerbehebung

- 1. Was kann ich tun, wenn mein USB-Gerät nicht vom Router erkannt wird?
- 1) Verwenden Sie einen USB-Hub, stellen Sie sicher, dass an diesem nicht mehr als vier Geräte angeschlossen sind.
- 2) Benötigt Ihr USB-Gerät eine externe Spannungsversorgung, stellen Sie sicher, dass diese funktioniert.
- 3) Überprüfen Sie die Funktion Ihres USB-Gerätes, indem Sie dieses direkt an Ihren Computer anschließen.
- 4) Handelt es sich um einen Datenträger, so stellen Sie sicher, dass dieser mit FAT32 oder mit NTFS formatiert ist.
- 2. Warum werden einige Partitionen nicht erkannt?

Der Router kann mit maximal 18 Partitionen umgehen. Hiervon können maximal acht freigegeben werden. Nicht benötigte Partitionen können Sie folgendermaßen abschalten:

- 1) Loggen Sie sich in die Weboberfläche ein.
- 2) Gehen Sie in das Menü Grundeinstellung→USB-Einstellungen.
- 3) Unter **Ordnerfreigabe** klicken Sie  $\Omega$ , um nicht benötigte Partitionen zu deaktivieren.
- 3. Was kann ich tun, wenn ich nach Änderungen an der Authentifizierung keinen Zugriff mehr habe?
- 1) Loggen Sie sich aus Ihrem Computer aus und ein.
- 2) Versuchen Sie erneut, auf Ihre Freigabe zuzugreifen.
- 3) Besteht das Problem weiterhin:

Beispiel Windows 7/8/8.1: Gehen Sie auf **Systemsteuerung** -> **Benutzerkonten** -> **Eigene Anmeldeinformationen verwalten** (unter **Anmeldeinformationsverwaltung**). Hier sehen Sie die Zugangsdaten, die Windows zwischengespeichert hat:

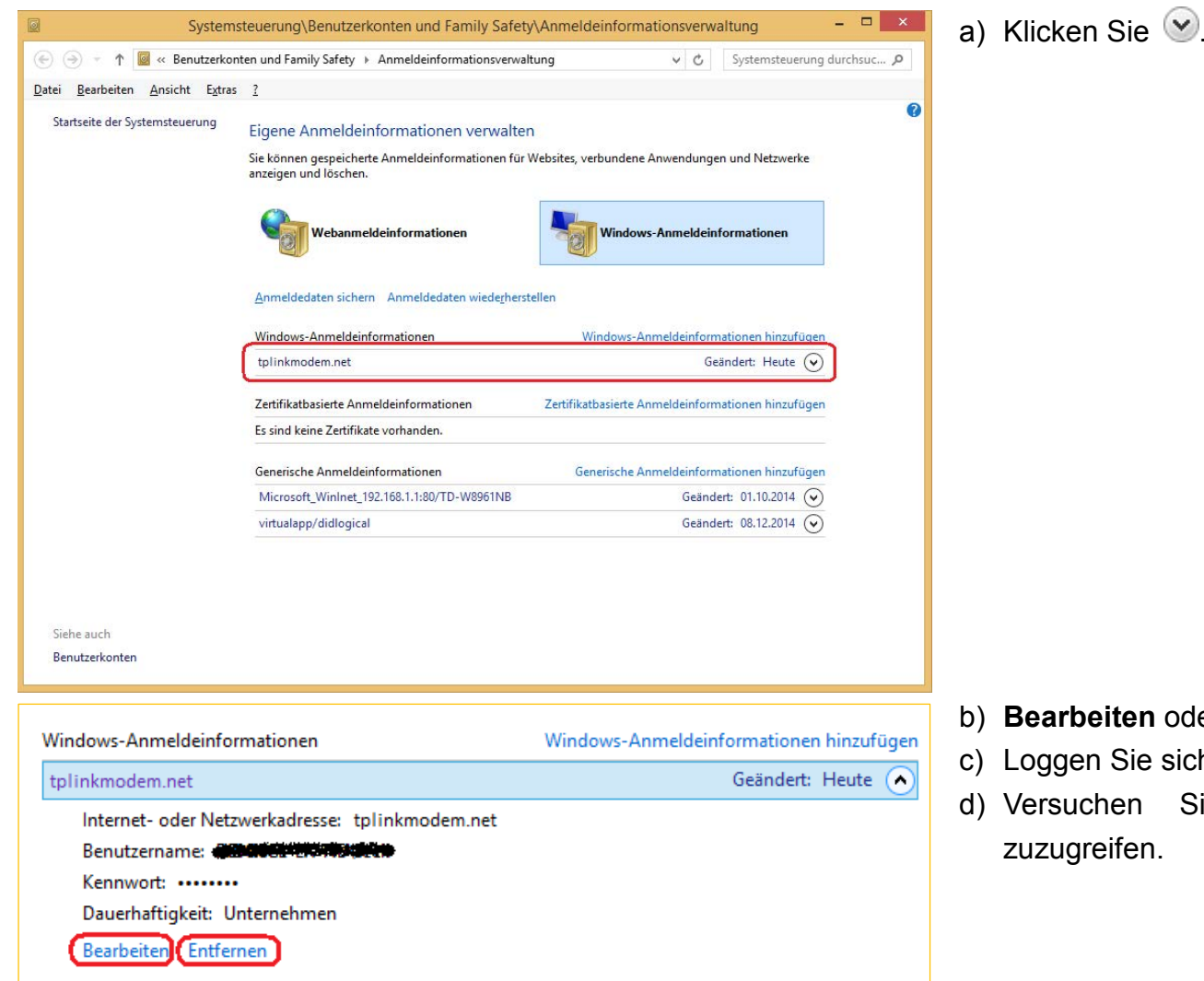

- b) Bearbeiten oder entfernen Sie die Zugangsdaten.
- c) Loggen Sie sich aus Ihrem Computer aus und ein.
- d) Versuchen Sie erneut, auf Ihre Freigabe zuzugreifen.

4. Was kann ich tun, wenn ich keinen Zugriff auf meinen USB-Datenträger habe?

Loggen Sie sich in die Weboberfläche ein und gehen Sie in das Menü Erweitert→USB-Einstellungen→Ordnerfreigabe:

| etz-/Mediaserv | ername: Archer_V    | /R200∨               |      |
|----------------|---------------------|----------------------|------|
| Aktivieren     | Zugriffsmethode     | Verbindung           | Port |
|                | Mediaserver         |                      |      |
|                | Netzwerkumgebung    | \\Archer_VR200v      |      |
|                | FTP                 | ftp://192.168.1.1:21 | 21   |
|                | FTP (über Internet) | ftp://0.0.0.0:21     | 21   |

- 1) Stellen Sie sicher, dass die Optionen **Netzwerkumgebung** und **FTP** angewählt sind.
- 2) Klicken Sie Speichern, um Ihre Eingaben zu übernehmen.
- ① Hinweis:

Ist die **Port**nummer nicht 21, muss dieser beim Zugriff explizit angegeben werden. Angenommen, die Portnummer ist 2048, muss der FTP-Zugriff so geschehen: **ftp://tplinkmodem.net:2048**.

5. Wie kann ich den Port, auf dem der FTP-Dienst läuft, ändern?

Loggen Sie sich in die Weboberfläche ein und gehen Sie in das Menü Erweitert→USB-Einstellungen→Ordnerfreigabe:

| Freigabeeinst    | tellung             |                      |           |
|------------------|---------------------|----------------------|-----------|
| Netz-/Mediaserve | ername: Archer_VR   | 200v                 |           |
| Aktivieren       | Zugriffsmethode     | Verbindung           | Port      |
| M                | Mediaserver         |                      |           |
|                  | Netzwerkumgebung    | \\Archer_VR200v      |           |
| M                | FTP                 | ftp://192.168.1.1:21 | 21        |
|                  | FTP (über Internet) | ftp://0.0.0.0:21     | 21        |
|                  |                     |                      | Speichern |

- Der Standard-**Port** ist **21**.
- Möchten Sie diesen ändern, empfehlen wir Ihnen, Werte von 1024 bis 65535 zu benutzen.

# **Medienfreigabe**

## Szenario

- Wiedergabe von auf Ihrem USB-Datenträger befindlichen Fotos, Musikstücken und Videos auf Ihrem Computer, Smartphone oder einem anderen DLNA-f\u00e4higen Ger\u00e4t.
- Genießen Sie Streaming jederzeit und überall in Ihrem Zuhause.

Verschiedene Computerprogramme unterstützen DLNA. Ihr Smartphone kann mit DLNA-fähigen Apps ausgestattet werden. Eventuell haben Sie weitere DLNA-fähige Geräte wie Smart-TV, DVD-/Blu-ray-Player, Spielekonsole, digitaler Mediaplayer, digitaler Bilderrahmen, Kamera usw.

# PLUG & PLAY

Ohne Änderungen an den USB-Einstellungen können Sie dank PLUG & PLAY ganz einfach Multimediadateien freigeben.

#### PLUG (anschließen) 🌽

Schließen Sie Ihren USB-Datenträger an Ihren Router an und warten Sie ein paar Sekunden, bis die USB-LED leuchtet.

① Hinweis:

Benutzen Sie einen USB-Hub, dürfen maximal vier USB-Geräte angeschlossen sein.

Verwenden Sie für den Hub oder die angeschlossenen Geräte nach Möglichkeit externe Netzteile.

#### PLAY (abspielen) **O**

Nun können alle mit dem Router verbundenen DLNAfähigen Geräte Multimediadateien vom USB-Datenträger wiedergeben:

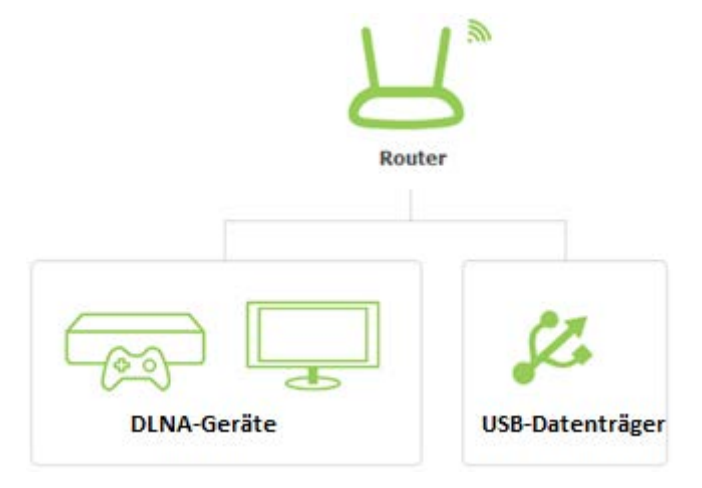

#### > Beispiel

• Medienwiedergabe mit dem Windows Media Player:

| Yerdersyntation       Wiedergee       Brennell       Synchron         Organisieren * Stræmen * Wiedergabeljste erstellen *       Image: Stræmen * Wiedergabeljste erstellen *       Image: Stræmen * Wiedergabeljste erstellen *       Image: Stræmen * Wiedergabeljste erstellen *       Image: Stræmen * Wiedergabeljste erstellen *       Image: Stræmen * Wiedergabeljste erstellen *       Image: Stræmen * Wiedergabeljste erstellen *       Image: Stræmen * Wiedergabeljste erstellen *       Image: Stræmen * Wiedergabeljste erstellen *       Image: Stræmen * Wiedergabeljste erstellen *       Image: Stræmen * Wiedergabeljste erstellen *       Image: Stræmen * Wiedergabeljste erstellen *       Image: Stræmen * Wiedergabeljste erstellen *       Image: Stræmen * Wiedergabeljste erstellen *       Image: Stræmen *       Image: Stræmen                                                                                                    | <u>D</u> atei <u>A</u> nsicht <u>W</u> iederg                                                                                                    | abe E <u>x</u> tras <u>H</u> ilfe          |    |                                                                                                    |       |                                                                                                    |              |            |     |         |         |   |
|----------------------------------------------------------------------------------------------------|----------------------------------------------------------------------------------------------------|--------------------------------------------|----|----------------------------------------------------------------------------------------------------|-------|----------------------------------------------------------------------------------------------------|--------------|------------|-----|---------|---------|---|
| Qrganisieren * Stream * Wiedergabeljste erstellen *       Image: Stream * Stream * Wiedergabeljste erstellen *       Image: Stream * Stream * | Archer_VR2                                                                                                    | 200v:1 🕨 Musik 🕨 Alle Musikdateien         |    |                                                                                                    |       |                                                                                                    |              | Wiederg    | e   | Brennen | Synchro | n |
| Album       Nu       Titel       Lange       Bewertung       Mitwirkender Interpret       Komponist         Wiedergabelisten       Machine Head - 10 Game o       Machine Head - 11 Imagina       Machine Head - 12 Take me       Concentration         Musik       Genre       The Razorblades - 02 Into thu       The Razorblades - 03 Jellyfis       Concentration         Wideos       The Razorblades - 05 Hacks       Concentration       Concentration         Musik       Musik       The Razorblades - 05 Hacks       Concentration         Musik       The Razorblades - 05 Hacks       Concentration         Musik       Interpret       Concentration       Concentration         Musik       Interpret       Concentration       Concentration         Musik       Interpret       Concentration       Concentration         Musik       Interpret       Concentration       Concentration         Album       Concentration       Concentration       Concentration         Album       Concentration       Concentration       Concentration         Musik       Concentration       Concentration       Concentration         Musik       Concentration       Concentration       Concentration         Musik       Concentratin<                                                                                                    | Organisieren 👻 St <u>r</u> eam                                                                                                    | nen 👻 Wiedergabe <u>l</u> iste erstellen 👻 |    |                                                                                                    |       |                                                                                                    | • = •        | Suchen     |     |         | ρ.      |   |
| Van Canto - 01 Dawn of the<br>Van Canto - 02 Fight for yo<br>Van Canto - 03 To the mou<br>Van Canto - 03 To the mou                                                                                                    | Medienbibliothek  Viedergabelisten  Musik  SInterpret Album Genre Videos Bilder  Marcher_VR200x:1  Musik Genre Videos Bilder Videos Bilder Videos Bilder Videos Bilder Videos Bilder Videos Bilder Videos | Album                                      | Nu | Titel<br>Machine Head - 10 Game o<br>Machine Head - 10 Game o<br>Machine Head - 11 Imagina<br>Machine Head - 12 Take me<br>The Razorblades - 01 Fasten<br>The Razorblades - 02 Into th<br>The Razorblades - 03 Jellyfis<br>The Razorblades - 03 Jellyfis<br>The Razorblades - 04 The m<br>The Razorblades - 05 Hacks<br>The Razorblades - 05 Hacks<br>The Razorblades - 06 Wake<br>The Razorblades - 07 Kleiner<br>The Razorblades - 08 Tiki dog<br>The Razorblades - 09 I'm in I<br>The Razorblades - 10 The au<br>The Razorblades - 11 Teena<br>The Razorblades - 12 Herma<br>The Razorblades - 12 Gooler<br>The Razorblades - 13 Cooler<br>The Razorblades - 14 Sputnik<br>The Razorblades - 15 Eternity | Länge | Bewertung<br>Unterheiten<br>Unterheiten | Mitwirkender | rinterpret | Kom | ponist  |         |   |
|                                                                                                    |                                                                                                    |                                            |    | Van Canto - 01 Dawn of the<br>Van Canto - 02 Fight for yo<br>Van Canto - 03 To the mou<br>Van Canto - 04 Badaboom                                                                                                    |       |                                                                                                    |              |            |     |         |         |   |

- Klicken Sie den Namen des Mediaservers an (hier Archer\_VR200v).
- Klicken Sie Fotos, Musikstücke oder Videos an, um diese wiederzugeben.

Hinweis: Der Windows Media
 Player wird mit Windows mitgeliefert.

#### Medienwiedergabe mit dem Bubble UPnP Player:

() Hinweis:

> Ist Ihr Smartphone/Tablet-PC mit einem DLNA-Player ausgestattet, können Sie Ihre Inhalte direkt wiedergeben. Ansonsten brauchen Sie zunächst einen Third-Party-DLNA-Player. In diesem Beispiel kommt der Bubble UPnP Player zum Einsatz.

- Wählen Sie LIBRARY. 1.
- Library.
- 2. Klicken Sie wund wählen Sie **Select** 3. Klicken Sie den Namen des Mediaservers an (hier Archer\_VR200v). Klicken Sie Fotos, Musikstücke oder Videos an, um diese wiederzugeben.

|       |          |      | 12 10 1      | ) In. <b>I</b> n. 🕅 | 15:21 |
|-------|----------|------|--------------|---------------------|-------|
| E 🗐 N | low Play | ving |              |                     | :     |
|       |          |      |              |                     |       |
|       |          |      |              |                     |       |
|       |          |      |              |                     |       |
|       |          |      |              |                     |       |
|       |          |      |              |                     |       |
|       |          |      |              |                     |       |
|       |          |      |              |                     |       |
|       |          |      |              |                     |       |
|       |          |      |              |                     |       |
| 0:00  |          |      |              |                     |       |
| x     | 44       |      | li interesta |                     | c     |
| ~     | N        |      |              |                     |       |
| NOW P | LAYING   | PLA  | ILIST        | LIBR                | ARY   |

|     |                 | × © 🔅   | <b></b> 15:37 |
|-----|-----------------|---------|---------------|
| ≡ 🔊 | VLAN            |         | :             |
| (   | Select Library. |         |               |
|     | Share           |         | :             |
|     | VLAN            |         | 8<br>8        |
|     | 2.1.8           |         | ÷             |
|     | 2.2             |         |               |
|     | 2.3             |         | :             |
|     |                 |         |               |
|     |                 |         |               |
|     |                 |         |               |
| NOW | PLAYING P       | LAYLIST | LIBRARY       |

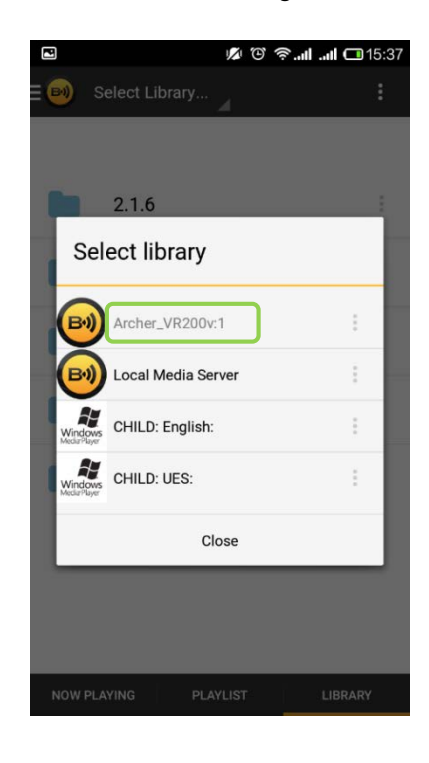

#### Freigabe bestimmter Ordner für den Mediaserver

Standardmäßig ist die Mediafreigabe für alle Ordner auf dem USB-Datenträger aktiv, so dass die darin enthaltenen Multimedia-Dateien von DLNA-fähigen Geräten wiedergegeben werden können. Möchten Sie Multimediadateien nur aus bestimmten Ordnern freigeben, gehen Sie in der Weboberfläche auf **Grundeinstellung→USB-Einstellungen** und folgen Sie diesen Schritten:

| Fre   | igal           | beordner (Med                             | liendateien, | Dokumentdatei                         | ien, Archi        | vdateien u  | sw.)         |
|-------|----------------|-------------------------------------------|--------------|---------------------------------------|-------------------|-------------|--------------|
| Alles | s frei         | geben:                                    |              |                                       | (                 | 🕀 Hinzufüge | en 🖨 Löscher |
|       | ID             | Freigabename                              | Ordnerpfad   | Medienfreigabe                        | Partition         | Aktivieren  | Bearbeiten   |
|       |                |                                           |              |                                       |                   |             |              |
| Fre   | igal           | beordner (Med                             | iendateien,  | Dokumentdatei                         | en, Archiv        | /dateien us | 5w.)         |
| Alles | s frei         | igeben:                                   |              |                                       |                   | 🕂 Hinzufüge | n 😑 Löschen  |
|       | ID             | Freigabename                              | Ordnerpfad   | Medienfreigabe                        | Partition         | Aktivieren  | Bearbeiten   |
|       |                |                                           |              |                                       |                   |             |              |
|       | Da<br>Oi<br>Fr | atenträger:<br>rdnerpfad:<br>reigabename: | Sel          | ect options.<br>thentifizierung aktiv | • D               | urchsuchen  |              |
|       |                |                                           | 🗌 Sd         | hreibzugriff                          |                   |             |              |
|       |                |                                           | Ме           | dienfreigabe aktivie                  | ren               |             |              |
|       |                |                                           |              |                                       | The second second |             |              |

- 1) Deaktivieren Sie die Option Alles freigeben.
- 2) Klicken Sie 😌 Hinzufügen, um einen Ordner hinzuzufügen.
- 3) Geben Sie **Datenträger**, **Ordnerpfad** und **Freigabename**n des freizugebenden Ordners an.
- 4) Setzen Sie den Hakan Medienfreigabe aktivieren.
- 5) Klicken Sie OK, um die Einstellungen zu übernehmen.
- ① Hinweis:

Nach Änderungen an den Freigabeeinstellungen findet Ihr DLNA-Gerät eventuell die neu freigegebenen Inhalte nicht. In diesem Fall muss es neu gestartet werden.

# **Fernzugriff mittels FTP**

#### Szenario

- Fotos und sonstige Dateien Freunden zur Verfügung stellen, ohne dass Sie Ihre Daten auf einem vertrauensunwürdigen oder teuren Server ablegen müssen.
- Größere Dokumente auf dem FTP-Server ablegen und den FTP-Link per E-Mail versenden anstatt die Dokumente umständlich per E-Mail zu verschicken.
- Hinterlegen eines Backups einer Präsentation, die Sie irgendwo auf der Welt halten werden f
  ür den Fall, dass Ihr Datentr
  äger vor Ort nicht lesbar ist.
- Speicherplatz auf Ihrer Kamera freigeben, wenn Sie auf Reisen sind.

Folgen Sie diesen Schritten, um einen aus dem Internet zugänglichen FTP-Server einzurichten:

#### Voraussetzung: Ihr Router hat eine öffentliche IP-Adresse

Bekommen Sie von Ihrem Internetdiensteanbieter eine private IP-Adresse wie **192.168.x.x** oder **10.x.x.x**, können Sie diese Funktion nicht benutzen.

Loggen Sie sich in die Weboberfläche ein und schauen Sie sich den Netzplan an:

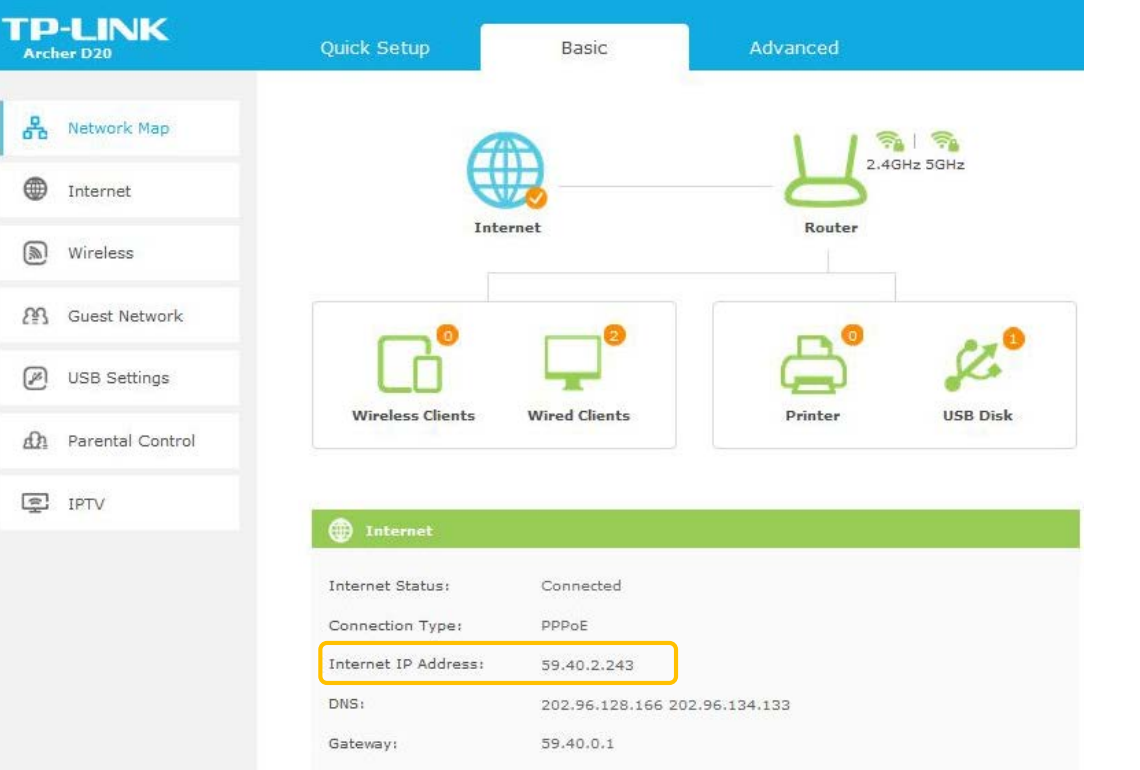

- Überprüfen Sie, ob Ihre Internet-IP-Adresse öffentlich ist.
- ① Hinweis:

Ihre Internet-IP-Adresse wird von Ihrem Internetdiensteanbieter festgelegt.

#### Schritt 1: FTP (über Internet) aktivieren

Gehen Sie in das Menü Erweitert→USB-Einstellungen > Ordnerfreigabe. Dort aktivieren Sie FTP (über Internet):

| TP-LINK<br>Archer VR200v | Schnellinstallation             | Grundeinstellung              | Erweitert                                                             | 중 *<br>Ausloggen Neustart |  |  |  |
|--------------------------|---------------------------------|-------------------------------|-----------------------------------------------------------------------|---------------------------|--|--|--|
| Status                   | Benutzerverwaltur               | ng                            |                                                                       |                           |  |  |  |
| Betriebsart              | Wählen Sie einen Benu<br>Konto: | tzer aus, um auf die Freigabe | aus, um auf die Freigaben zuzugreifen.<br>Standard-Benutzer verwenden |                           |  |  |  |
| Netz                     | Benutzername:                   | Neuen Benutzer anlegen        |                                                                       |                           |  |  |  |
| WLAN                     | Passwort:                       |                               | (Gleiches wie Anmo                                                    | eldepasswort)             |  |  |  |
| <b>₽</b> S Gastnetz      |                                 |                               |                                                                       | Speichern                 |  |  |  |
| 🔇 Telefonie              | Freigabeeinstellur              | ng                            | her.                                                                  |                           |  |  |  |
| O NAT-Weiterleitung      | Netz-/Mediaservemane            | Archer_VR200                  | V.                                                                    |                           |  |  |  |
| USB-Einstellungen        | Aktivieren                      | Zugriffsmethode               | Verbindung                                                            | Port                      |  |  |  |
|                          |                                 | Mediaserver                   |                                                                       |                           |  |  |  |
| Datenträgereinstellungen |                                 | Netzwerkumgebung              | \\Archer_VR200v                                                       | 22/1                      |  |  |  |
| Ordnerfreigabe           |                                 | FTP                           | ftp://192.168.1.1:21                                                  | 21                        |  |  |  |
| Printserver              |                                 | FTP (über Internet)           | ftp://0.0.0.0:21                                                      | ftp://0.0.0.0:21 21       |  |  |  |
| 3G/4G-Einstellungen      |                                 |                               |                                                                       | Speichern                 |  |  |  |

- 1. Haken Sie die zugehörige Box an.
- 2. Klicken Sie Speichern, um Ihre Einstellungen zu übernehmen.

① Hinweis: Sie können die Portnummer nach Ihren Wünschen anpassen. Ändern Sie diese, empfehlen wir Ihnen, Werte von 1024 bis 65535 zu benutzen. Um zu überprüfen, welche Ordner freigegeben sind, schauen Sie unter Nur bestimmte Ordner auf Ihrem USB-Datenträger freigeben nach.

# Schritt 2: Zugriff auf den USB-Datenträger über das Internet

Voraussetzungen:

- Die Internet-IP-Adresse Ihres Routers ist öffentlich.
- Sie haben entweder einen Domänennamen f
  ür Ihren Router (Hinweise zur Einrichtung eines solchen schauen Sie im Handbuch im Kapitel 5.3.5 Dynamisches DNS nach) oder dieser besitzt eine statische (unveränderliche) Internet-IP-Adresse.

| Clienttyp            | Wie Sie aus dem Internet mittels FTP auf den USB-Datenträger zugreifen                             |
|----------------------|----------------------------------------------------------------------------------------------------|
|                      | <ol> <li>Drücken Sie Windows (<sup>2</sup>) + R (oder klicken Sie Start &gt; Ausführen)</li> </ol> |
| Windows-PC           | 2. Geben Sie ftp://Domänenname:Port (z.B.: ftp://MeineDomaene.com:21) oder ftp://Internet-IP-      |
| Windows-i O          | Adresse:Port (z.B.: ftp://59.40.2.243:21) in das Dialogfeld ein.                                   |
|                      | 3. Klicken Sie <b>OK</b> .                                                                         |
|                      | <ol> <li>Wählen Sie Los→Mit Server verbinden</li> </ol>                                            |
| Maa                  | 2. Geben Sie ftp://Domänenname:Port (z.B.: ftp://MeineDomaene.com:21) oder ftp://Internet-IP-      |
| IVIAC                | Adresse: Port (z.B.: ftp://59.40.2.243:21) als Serveradresse ein.                                  |
|                      | 3. Klicken Sie Verbinden.                                                                          |
| Smartphone/Tablet-PC | Verwenden Sie eine Third-Party-App wie ES File Explorer (für Android) oder FileBrowser (für iOS).  |

Aus dem Internet können Sie nun folgendermaßen auf Ihren USB-Datenträger zugreifen:

U Hinweis: Haben Sie eine dynamische (veränderliche) Internet-IP-Adresse, wird der Zugriff über Domänenname empfohlen.

Lautet die **Port**nummer 21, kann sie bei der Eingabe entfallen. Die Portnummer kann in Schritt 1 herausgefunden werden.

#### > Beispiel

Benutzung von **ES File Explorer**, um mittels FTP aus dem Internet auf Ihren USB-Datenträger zuzugreifen:

- 1. Wählen Sie 📃 .
- 2. Wählen Sie Network.
- 4. Wählen Sie New.
- 3. Wählen Sie FTP.
- 5. Wählen Sie ftp.
- Geben Sie Ihren Domänennamen oder Ihre Internet-IP-Adresse (z.B. 59.40.2.243) als Server ein und vervollständigen Sie die anderen Informationen.
- 7. Wählen Sie **OK**.

|        | 🗅 Homepage 🛛 🗟     |                                       |           |               | Fast Access |       | 0 J =F                    | New FTP Server |            |                             |
|--------|--------------------|---------------------------------------|-----------|---------------|-------------|-------|---------------------------|----------------|------------|-----------------------------|
|        |                    | Homepag                               | e         | _ ⊗           | Favorite    | ~ 🔒 😣 | E FTP                     | * 🛞            | Server     | 59 40 2 243                 |
| Images | <b>J</b><br>Music  | Movies                                | Documents | APP           | Local       | ×^    | New                       |                | Port       | 21                          |
| 279    | 26                 | 54                                    | 116       | 27            | Library     | ✓     | ftp                       |                | Mode       | Active Passive              |
| SD     | 3.02 GB            |                                       | 5         | 5.72 GB       | Network     |       | sftp                      |                | Username   | TP_example                  |
| SD     | sdcard1<br>1.03 GB |                                       | 1         | I.89 GB       |             |       | aitp                      |                | Password   |                             |
| Tools  |                    |                                       |           | Ý             | INELWORK    |       | ftps                      |                |            | Anonymous                   |
| Bookma | arks               | _ 0                                   |           | ^             | LAN         |       | webdav                    |                | Encoding   | AUTO                        |
| 🛃 Dov  | vnload<br>uments   | <ul><li>News</li><li>Movies</li></ul> | 🍝 W       | 'eather<br>PP | Cloud       |       | _                         |                | Display as | Click to edit, can be empty |
| 🎵 Mus  | sic                | Images                                | 🌐 G       | oogle         | FTP         |       | + Q O<br>New Scan Refresh | View Windows   | Can        | cel OK                      |

Innweis: Standardmäßig können Sie ohne Anmeldung auf Ihre USB-Datenträger zugreifen. Aktivieren Sie die Authentifizierung, was wir empfehlen, benötigen Sie Benutzernamen und Passwort, um Zugriff zu erlangen. Im Abschnitt Authentifizierung aktivieren sehen Sie, wie Sie die Authentifizierung einschalten.

# Druckerfreigabe

# Szenario

- Freigabe eines Druckers für alle Teilnehmer Ihres Netzes, ohne diesen umstellen zu müssen.
- Spontanes Drucken von Ihrem tragbaren Computer auf der Terrasse.

# Schritt 1: Drucker an den Router anschließen

Verbinden Sie den Drucker mittels eines USB-Kabels mit dem USB-Port Ihres Routers.

() Hinweis: Überprüfen Sie die **Druckerkompatibilitätsliste**, um zu überprüfen, ob Ihr Druckermodell kompatibel ist. Nicht aufgeführte Drucker können eventuell nicht funktionieren. Die Liste finden Sie auf http://www.tp-link.com/app/usb/.

# Schritt 2: Druckertreiber installieren

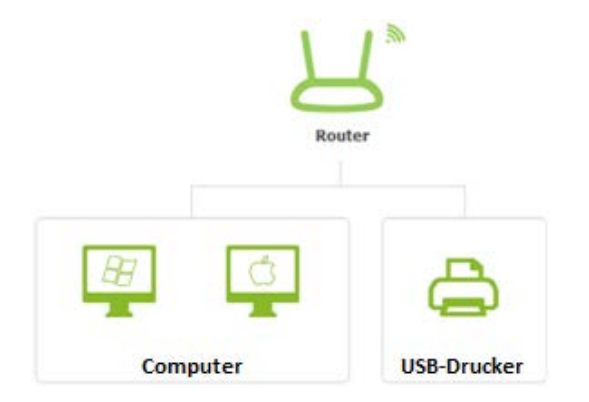

Der Druckertreiber muss auf jedem Computer installiert werden, von dem aus gedruckt werden soll.

Haben Sie keinen Druckertreiber zur Hand, wenden Sie sich an den Druckerhersteller.

# Schritt 3: TP-LINKs "USB Printer Controller Utility" installieren

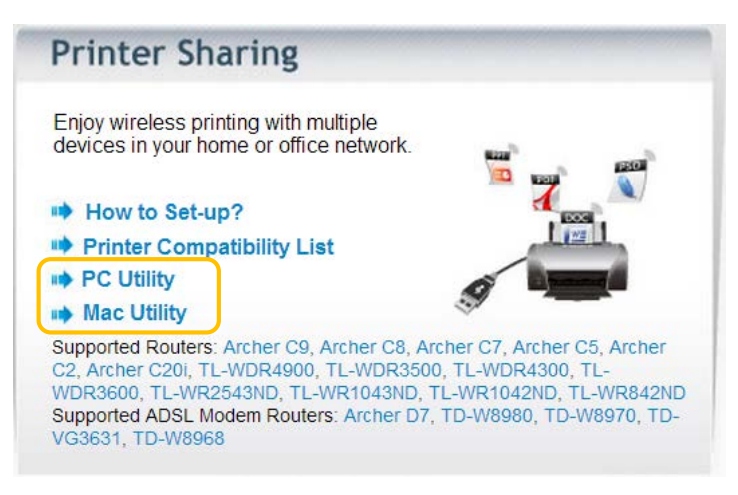

- Installieren Sie sich TP-LINKs "USB Printer Controller Utility" von der mitgelieferten CD.
- Alternativ können Sie es von http://www.tp-link.com/app/usb/ herunterladen.
- Inveis:

Das "**PC Utility**" ist für Windows-Computer und das "**Mac Utility**" ist für Macs vorgesehen.

#### Schritt 4: Drucker als "Auto-Connect Printer" konfigurieren

Um drucken zu können, muss auf jedem zu verwendenden Computer im "USB Printer Controller" ein "Auto-Connect Printer" definiert werden. Danach werden Ihre Druckaufträge automatisch abgewickelt.

#### **Unter Windows:**

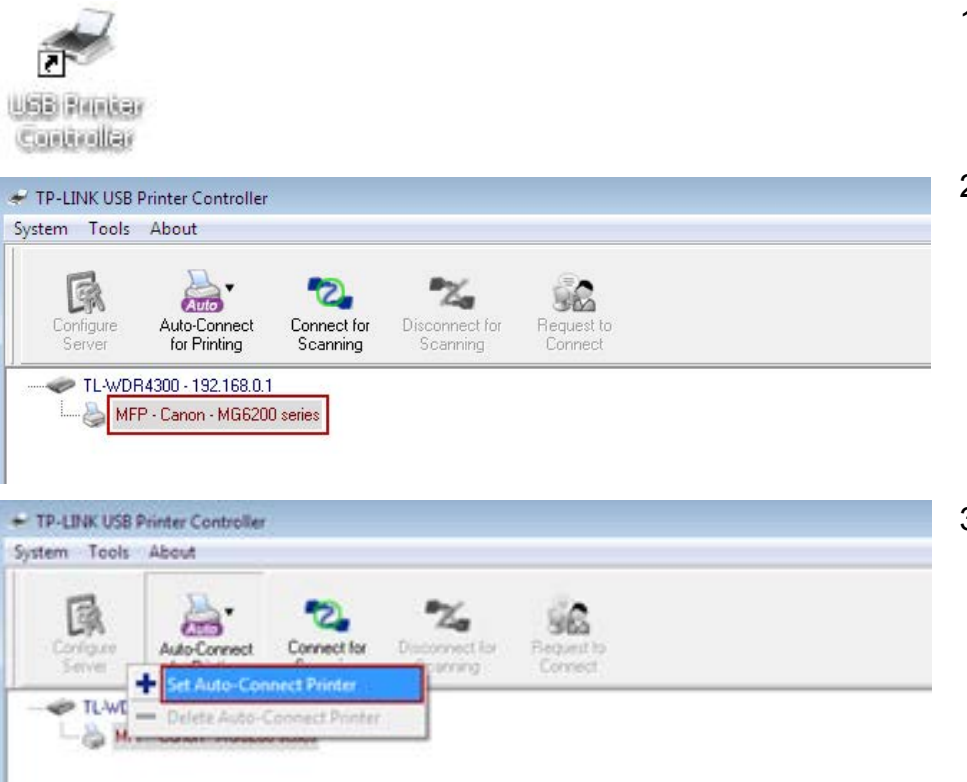

- 1) Starten Sie den USB Printer Controller.
- 2) Wählen Sie den zu verbindenden Drucker an.

3) Klicken Sie Auto-Connect for printing -> Set Auto-Connect Printer.

| < Installed Printer List                | > |
|-----------------------------------------|---|
| · · · •                                 |   |
| Inter Name                              |   |
| Canon MG6200 series Printer recommended |   |
| General MGE200 series Dinter VPC        |   |
| Carion Mido200 series Pfinter APS       |   |
|                                         |   |
|                                         |   |
|                                         |   |
|                                         |   |
|                                         |   |
|                                         |   |
|                                         |   |
|                                         |   |
|                                         |   |

4) Haken Sie den Drucker, mit dem sich automatisch verbunden werden soll, an und klicken Sie anschließend **Apply**.

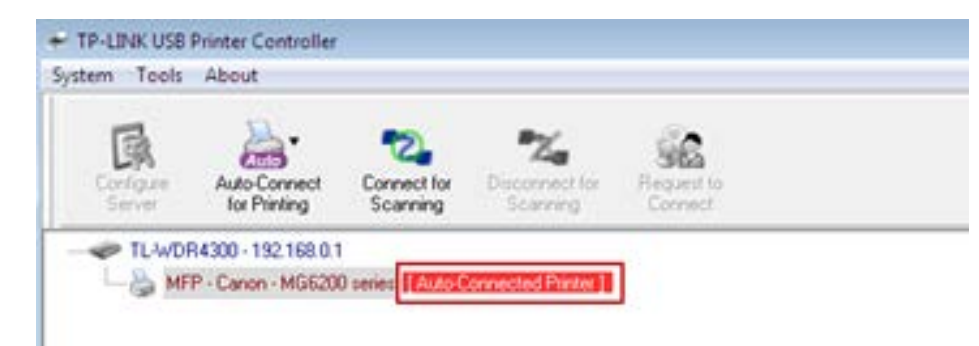

Nach erfolgter Einstellung sehen Sie den Drucker als **Auto-Connect Printer** markiert. Nun können Sie drucken.

#### **Unter MacOS:**

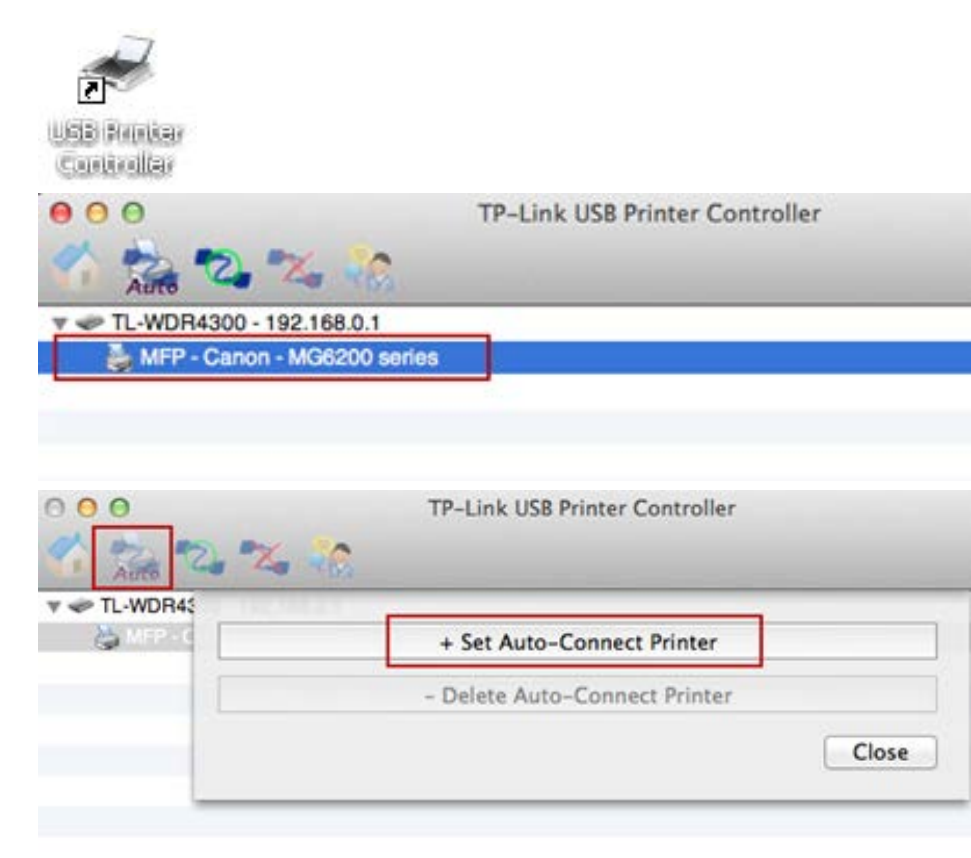

- 1) Starten Sie den USB Printer Controller.
- 2) Wählen Sie den zu verbindenden Drucker an.

3) Klicken Sie Auto-Connect for printing -> Set Auto-Connect Printer.

| TL-WDR4300 - 19 | 2.<br>Add to Auto-Connect Printer List                                                                               |
|-----------------|----------------------------------------------------------------------------------------------------|
|                 | Installed Printer List<br>10.10.10.180                                                                               |
|                 | Canon MG6200 series<br>EPSON Stylus Photo 720-f97c12<br>HP Deskjet 1000 J110 series<br>HP Deskjet 1000 J110 series-1 |
|                 | Apply Cancel                                                                                                    |

 Haken Sie den Drucker, mit dem sich automatisch verbunden werden soll, an und klicken Sie anschließend Apply.

Nach erfolgter Einstellung sehen Sie den Drucker als **Auto-Connect Printer** markiert. Nun können Sie drucken.

v 🛹 TL-WDR4300 - 192.168.0.1

MFP - Canon - MG6200 series [Auto-Connected Printer]